平 28.都土木技術支援・人材育成センター年報 Annual Report C.E.S.T.C., TMG 2017

技術支援課 中山俊雄 大澤健二

# 1. 東京都3次元地盤モデル作成システムの構築

Tokyo Three-Dimensional Ground Condition Model Construction System

1. はじめに

建設事業の生産性向上に向けて、測量・設計・施工・管理に至る全プログラムで、情報化を前提とした「i-Construction」の取り組みが始まっている。「i-Construction」の3つの柱として①ICT技術の全面的な活用、②規格の基準化、③施工時期の平準化が掲げられている。①ICTの全面的な活用では、測量・設計・施工段階で3次元データ作成が大きな役割を占めている。この流れを受け、地盤調査業界においても「3次元地盤モデル作成」の取り組みが進められつつある<sup>1)</sup>。

当センターの「東京都地盤情報システム」は、 都内で実施された地質調査ボーリングの収集・管 理から地盤解析、データ提供までを扱うシステム として開発されてきたが、昨今の情報技術の飛躍 的な進展のもと、当センターにおいても、東京都 地盤情報システムをベースにした地盤の3次元 化の試みを進めている。今回、民間で開発された 3次元地質モデリンググシステムを利用した「東 京都3次元地盤モデル作成システム」を構築した。

## 2. システム作成の背景

東京都地盤情報システムには、現在都内で実施 された約8万本の地質調査ボーリング資料が蓄 積されている(この内約2万本が、センターホー ムページ上に公開されている)。

建設局をはじめとする都庁関係部局や市町村 からの資料提供依頼に対しては、必要地点に必ず しも地質調査ボーリングデータがあるわけでは ないので、その周辺地域のデータ提供を行ってい る。

地盤は複雑であり、提供されたボーリングデー タから、当該地点の地盤を推測するのは、しばし ば困難を伴う。地盤をわかりやすく理解するため には、地盤の3次元化を行うことは極めて有効で ある。

一方、提供された地質柱状図をもとに、地質対 比を行い地質断面図を作成し、3次元地盤を作成 するには、一定程度の地質学知識が必要となる。 しかし、一般に設計を担当する土木技術者は、必 ずしも地盤に詳しいわけではないので、提供され たデータから、当該地点の地盤断面図を作成する ことは難しい作業である。

次に、3次元地質モデリングシステムの開発は、 現在国内外を問わず盛んにおこなわれており、目 的に応じた様々な機能を有するものがあり、その 提供価格にも大きな幅がある。

そこで、東京都3次元地盤モデル作成のコンセ

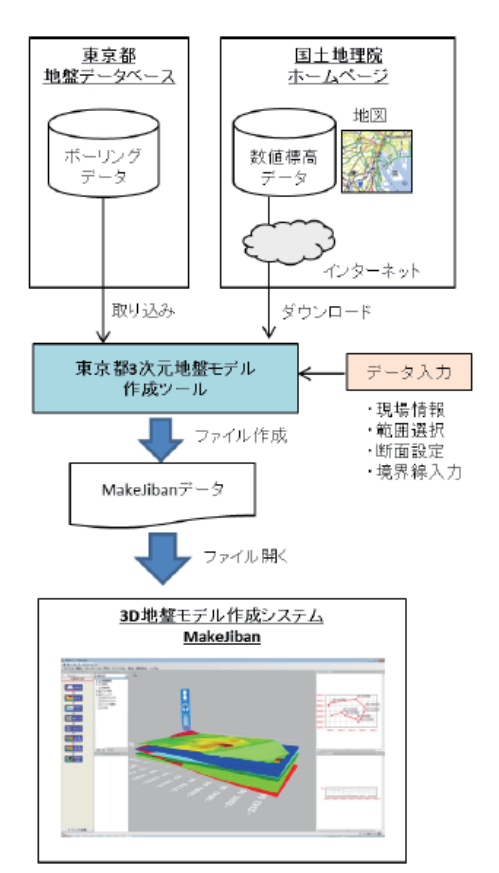

図-1東京都3次元地盤モデル作成システム

プトとしては、操作は必ずしも地質学的な知識が 十分でない土木技術者を対象にするため簡便で あること、比較的コストの安い3次元地盤モデリ ングシステムの利用を前提とした。

3. 採用した3次元地質モデリングシステム

現行、3次元地質モデルリングシステムは、数 社で開発されたものがあり、これらの機能や価格 についての比較検討が行われている<sup>2)</sup>。

「東京都3次元地盤モデル作成ツール」作成に当たり、これら比較結果を参考にし、基本コンセプトを満たすにシステムとして、五大開発社製の3次元地盤モデリングシステム「MakeJiban」を採用することとした。

東京都3次元地盤作成システムは、図-1に示 すように、東京都地盤情報システムが管理するボ ーリングデータを読み込み、3次元地盤モデル作 成システム「MakeJiban」のファイルに変換する ツールである。

4. 操作マニュアル

本システムの操作の概要を述べる。

1) モデル作成ツールの起動

「東京都3次元地盤モデル作成ツール」を起動すると、図-2の画面が表示される。

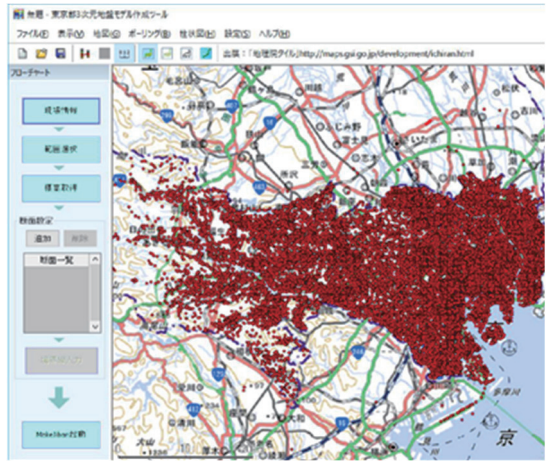

図-2 初期画面

画面左のフローチャートに沿って、作業を進める。

- 現場情報:現場名を登録し、地表面の標高を 基盤地図(国土地理院数値標高)から、また はボーリング坑口標高からのいずれかを選 択する。
- ② 範囲選択:図-2の画面を拡大し、対象とする 地域の範囲を枠で囲む(マウスで枠左上と右 下をクリックする)。
- ③ 標高取得:国土地理院基盤地図情報の5mメ ッシュまたは10mメッシュを選択する(事前 に国土地理院から使用許可受けている)。
- ④ 断面設定:選択した範囲内にあるボーリング を選択し断面線を作成する。断面線は複数作 成することが出来る。
- ⑤ 地層境界線入力:断面ごとの地質ボーリングから、地層境界をマウスクリックで指定することにより境界線を作成する。境界線は複数作成することが出来る。
- ⑥ 以上で入力作業は終了、フローの下にある「Make Jiban」をクリックし起動させと、3次元地盤モデルが描画される。

### 5. 操作事例の紹介

「Make Jiban」の操作マニュアルに基づき、描 画された3次元地盤モデルの修正や地層境界面 の等高線図、ブロックダイヤグラム等の作成が可 能となるがここでは省略する。

ここでは、この3次元地盤モデル作成ツールを 用いた東京低地と多摩地域での事例を紹介する。

(1) 江東区新砂周辺の3次元地盤モデルの作成 特定の地点の地質状況を把握するために、3次 元地盤モデルの作成を行う。

# 現場情報、範囲指定を行い(図中の枠)、この

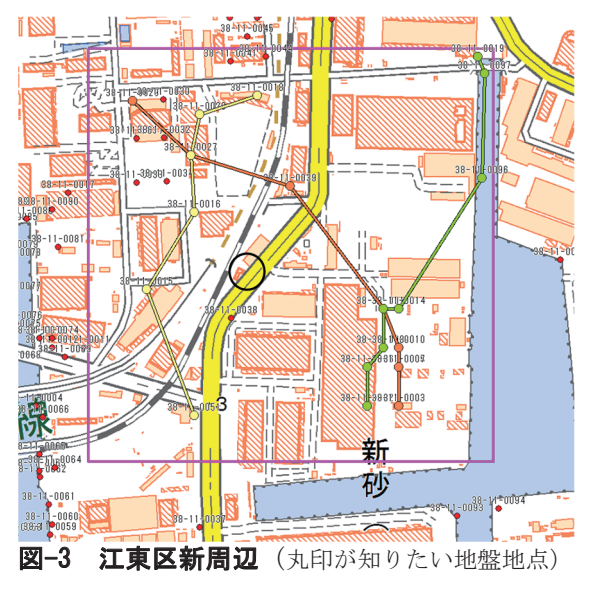

範囲内にある特定地点(図中丸印)の地盤を推定 する(図-3)。

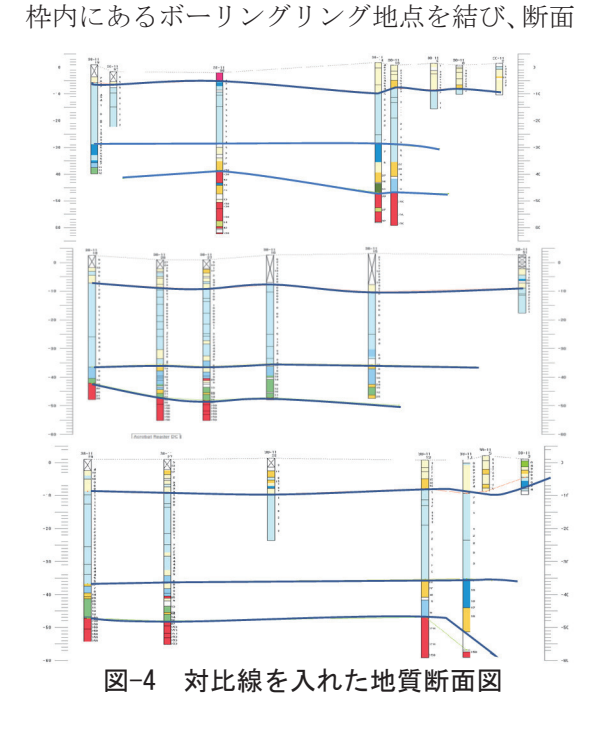

線を描く。次に、断面線ごとに並列するボーリン グ柱状図から地層対比を行い、断面図を作成する (図-4)。

この地層対比が、3次元地盤モデルの作成での 最も重要な作業である。この対比線の描き方でモ デルの形状は大きく異なることになる。

対比の意味は、地質学的には同時代面の対比を意 味するが、ここでは、地層の物理特性に注目した 対比を行うことにしている。 図-4 では、各断面に3本の対比線を引いている。上部の対比線は、液状化の恐れのある緩い砂層の下限深度を結んでいる。中部の線は、N値5以下の軟弱な粘性土の下限を結んでいる。下部の線は支持層となるN値50以上の砂層の上限深度を結んでいる。

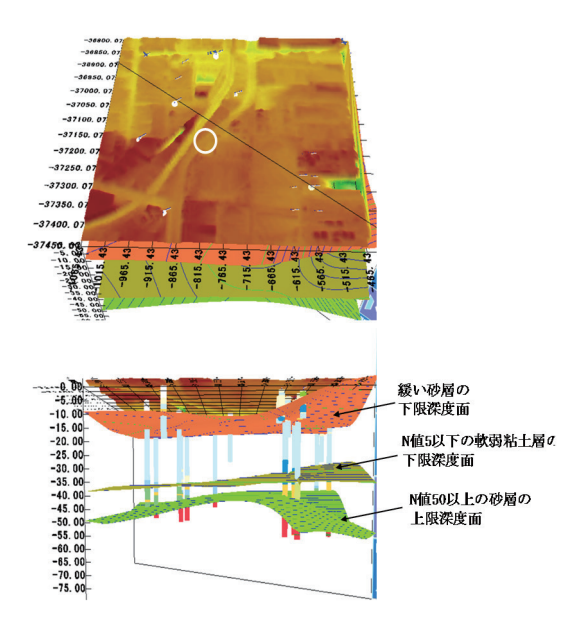

#### 図-5 江東区新砂周辺の3次元地盤モデル

これら断面図から描かれる、3 次元地盤モデル は図-5 のように描画される。各境界面の推定方 法は「Make Jiban」では、B スプライン法、改良 B スプライン法、、ドローネ分割法が用意されて いる。図-5 はBスプライン法を用いて描画した ものである。

この断面図から、特定地点の地盤構造を推定す ることができる。

(2) 東村山市美住町周辺の3次元地盤モデルの 作成

空堀川河川改修事業に伴い、この地域の地下水 分布とその帯水層の分布を調べることを目的に 3次元地盤モデルの作成を行う。

現場情報、範囲指定を行い、この範囲内にある ボーリング地点を結び、断面線を描く(図-6)。

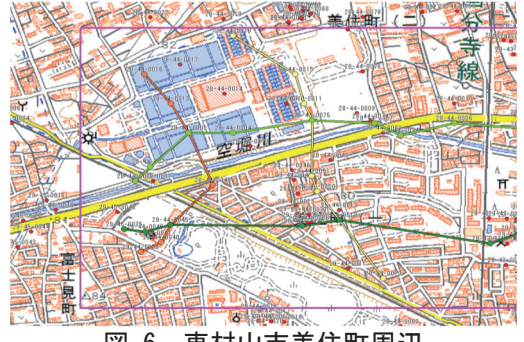

図-6 東村山市美住町周辺

各断面線について地層対比を行う。ここでは、 砂礫層の層厚分布を推定することを目的とする ことから、対比線は2本、礫層の上限深度と下限 深度を結んだ断面図を作成している。

「Make Jiban」を起動させると図-7 の 3 次元 地盤モデルが描画される。ここでは、描画された モデルは回転させてみることも出来る。上方と下 方からの俯瞰図を示している。

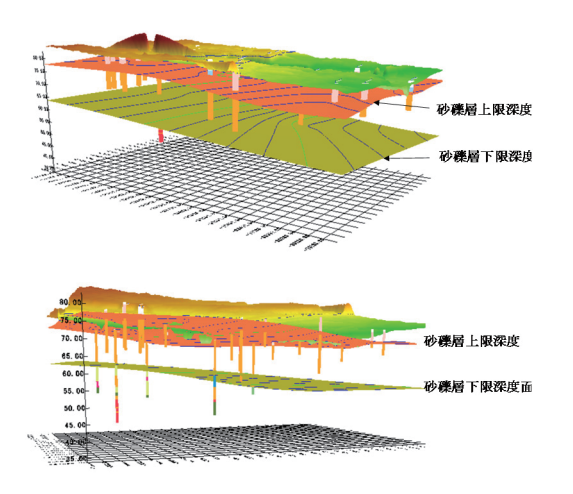

#### 図-7 東村山市美住町の3次元地盤モデル

下方からの俯瞰図で示されているように、礫層 下限深度面を貫くボーリング数は、きわめて少な い。このことは、礫層上限深度面に比べ、その精 度は落ちることを意味している。

#### 6. おわりに

地盤の3次元モデル化は、地下の地盤を推定す る上で、きわめて有効な方法である。しかし、同 時に、推定に当たりいくつかの不確定な条件を加 えることになるので、出来上がったモデルはあく までも作業仮説の上に成り立っていることを理 解しておくことが重要である。

3次元モデルの作成にあたっては、対比基準を 明確にし、推定での不確定な部分はどこかを考慮 することで、作成された3次元地盤モデルを正し く評価することが出来る。

また、地盤条件により3次元地盤モデル作成の 難易度も異なることが考えられる。

今後、各地での3次元地盤モデルの作成を試み、 その成果をもとに、このシステムが土木設計者に 容易に利用できるような方法を検討していきたい。

#### 参考文献

- 1) 全国地質調査業協会連合会、日本建設情報総合センター(2017):三次元地盤モデル作成の手引き
- 野々垣進(2011):地質境界面に基づく3次元地質 モデリングシステムの現状と課題、情報地質、22、 3、131-142